# **Updating BizInsight 7**

BizNet will occasionally release updates to the BizInsight 7 product. This will require a **migration (7.4 or lower)** or **update (7.5 or higher)** be applied to the BizInsight 7 product. This product is a generic run-time engine that is added into Excel. This means that updates will be made on each client workstation, or a Terminal Services/Citrix Server if implemented that way.

### **Table of Contents**

| 1.1 Migrating From BizInsight 7.4 to 7.5 | 2 |
|------------------------------------------|---|
| 1.2 Updating BizInsight 7.5              | 5 |
| 1.3 Terminal Services Environment        | 8 |

**Notice** Screenshots in this document are provided as examples and may not exactly match what you see in your environment or the values displayed in the screenshots may not be appropriate for your implementation. Be sure to read all instructions completely for guidance on what values you may need to enter.

# 1.1 Migrating From BizInsight 7.4 to 7.5

# 🔥 IMPORTANT

Migrating requires you to be logged in as the user and the user account must be a local admin on the machine. Running as Administrator does not work.

#### All cached data will be removed when migrating from 7.4 to 7.5

1. Double-click the installer on the desktop and then click on the **Check for Updates** link:

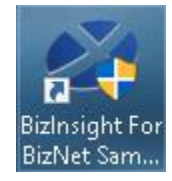

| BizInsight For BizNe         | et San       | nple Data 3.0.1.0 Connector Installer        |
|------------------------------|--------------|----------------------------------------------|
|                              |              | Check For Updates Relevant Informatio        |
| Automatic Install            |              |                                              |
| Manual Install Stages        | $\checkmark$ | BizCloud Accelerator found                   |
| Install BizCloud Accelerator | $\checkmark$ | BizNet Sample Data MetaData content found    |
| Deploy MetaData Content      | $\checkmark$ | BizNet Sample Data Function content found    |
| Deploy Function Content      | $\checkmark$ | BizInsight found                             |
| Install BizInsight           | $\checkmark$ | BizInsight settings have been configured     |
| Config Tool                  | $\checkmark$ | BizInsight has been activated                |
| Activate Products            | 1            | Settings have been configured by Config Tool |
| Exit                         |              |                                              |

If there isn't a content installer icon on the desktop,

- Start Excel
- Click the BizInsight 7 tab
- Click the Load BizInsight 7 button
- Click on the **Updates** button

| FILE                | HOME                        | INSERT P.                 | AGE LAYOUT           | FORMU                          | JLAS                             | DAT               | A REV               | IEW             | VIEW DE   | EVELOPER | BizInsight 7 |
|---------------------|-----------------------------|---------------------------|----------------------|--------------------------------|----------------------------------|-------------------|---------------------|-----------------|-----------|----------|--------------|
| Load<br>BizInsight7 | <b>P</b> izNet<br>Assistant | Select Query<br>Data Data | Refresh<br>Workbooks | Calculate E<br>Formulas I<br>B | X<br>Design<br>Mode<br>IizInsigh | View<br>Data<br>t | Check<br>for Errors | P (<br>Activate | C Updates | )        |              |

#### 2. Click Yes

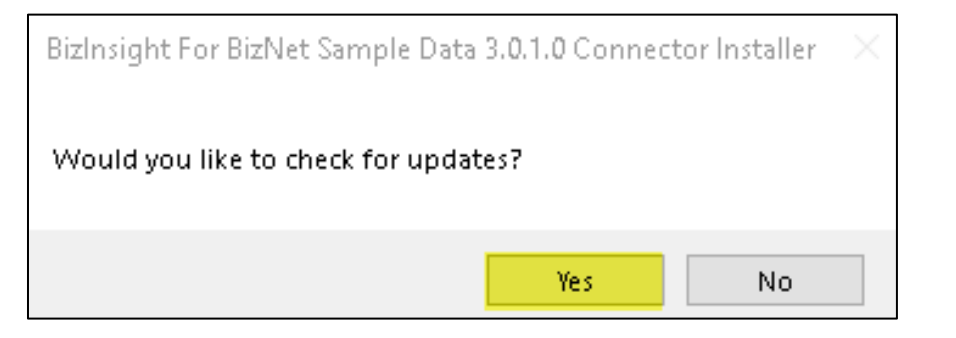

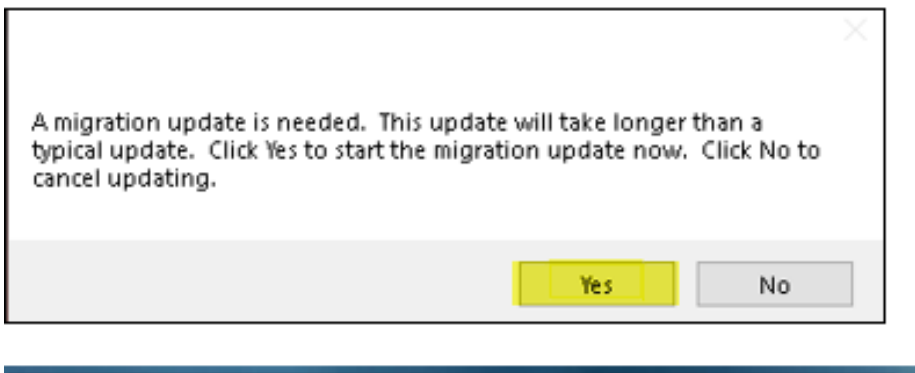

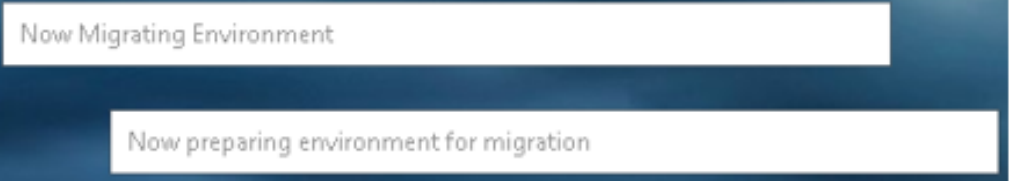

3. Click OK

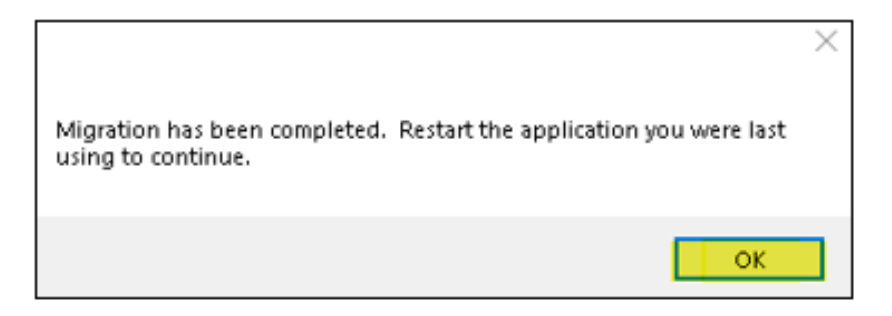

4. Click **EXIT** to exit the installer.

|                        | Check For Updates Relevant Information          |
|------------------------|-------------------------------------------------|
| Automatic Install      | Status<br>✓ Create\Verify Database is completed |
| Individual Steps       | Merge Data is completed                         |
| Create\Verify Database | Deploy Functions is completed                   |
| Merge Data             | Install BizInsight7 is completed                |
| Deploy Functions       |                                                 |
| Install BizInsight7    |                                                 |
| Activate               |                                                 |
| Exit                   | SLIM CD                                         |

## 1.2 Updating BizInsight 7.5

1. If BizInsight 7 is already installed on the workstation, double-click the installer on the desktop and click on the **Check for Updates** link:

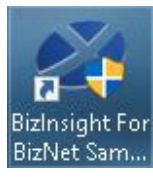

| Automatic Install Automatic Install Individual Steps Create\Verify Database Merge Data Deploy Functions Install BizInsight7 Activate | Vet Sample Data 3.0.2.0 Connector Installer<br>Check For Updates Relevant Information<br>Status<br>Create\Verify Database is completed<br>Merge Data is completed<br>Deploy Functions is completed<br>Install BizInsight7 is completed<br>Activation is completed |
|----------------------------------------------------------------------------------------------------|----------------------------------------------------------------------------------------------------|
| Exit                                                                                                    | SLIM C2                                                                                                    |

If there isn't a content installer icon on the desktop:

- Start Excel
- Click the **BizInsight 7** tab
- Click the Load then BizInsight 7 button
- Click on the **Updates** button

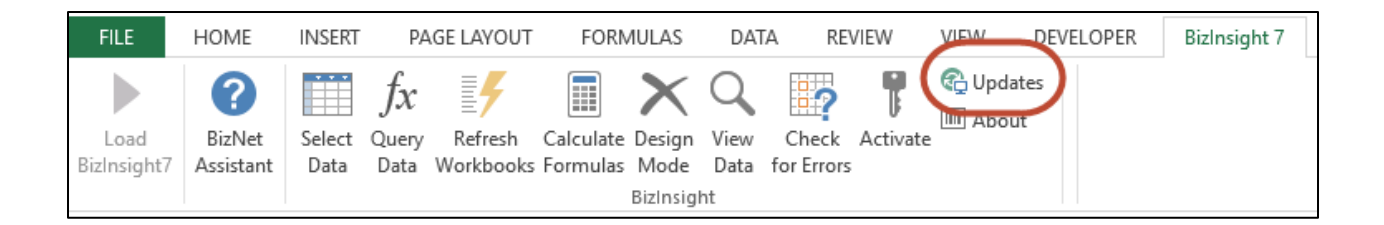

2. Click **Yes** to the next dialog.

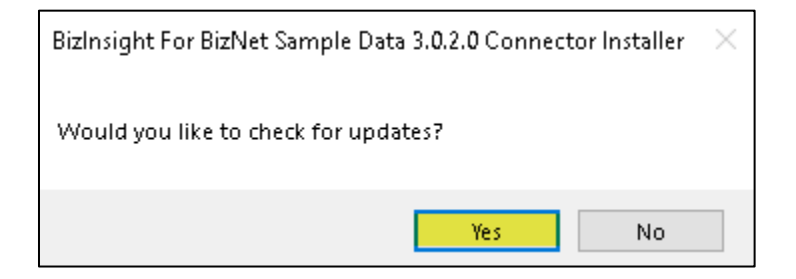

3. You may be prompted to install a supporting application named "FreshBiz". Click Yes.

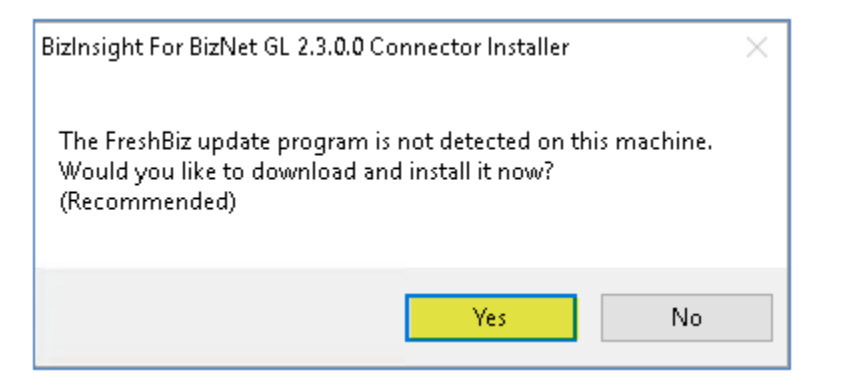

4. If there are new versions available, the following dialog will open. Click Update.

| Connector Updates Available |             |                                        |              |
|-----------------------------|-------------|----------------------------------------|--------------|
| Program:                    | New Version | Update Information:                    |              |
|                             |             |                                        |              |
| Content Installer           | 3.2.8       | No information is currently available. |              |
|                             |             |                                        |              |
| BizNet API                  | 1.0.8       | No information is currently available. |              |
|                             |             |                                        |              |
| BizInsight7                 | 7.3.1       | No information is currently available. |              |
|                             |             |                                        |              |
| BizNet ERP                  | 2.3.1.0     | No information is currently available. |              |
|                             |             |                                        |              |
| Update                      |             | [                                      | Don't Update |

5. The updates will be downloaded and installed automatically. Click OK.

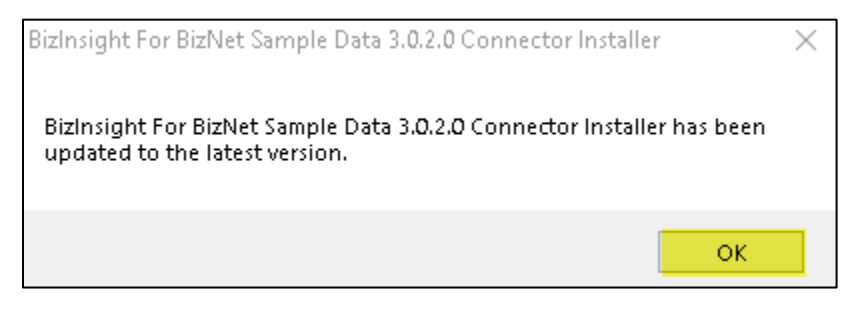

6. The Content Installer dialog will open. Click Exit.

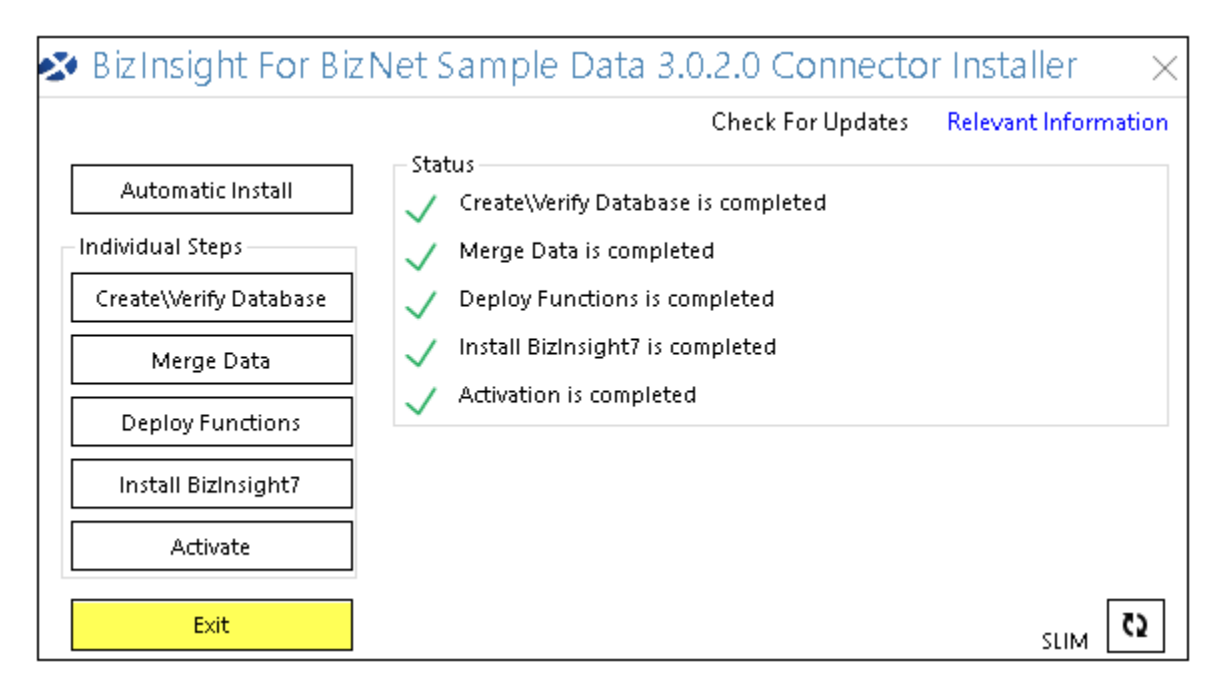

# **1.3 Terminal Services Environment**

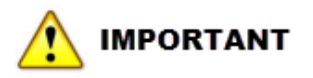

- Check for Updates or Migration of BizInsight must be performed under each users profile.
- If BizInsight 7 is installed on a Windows Server, Group Policy for Windows Intaller must be Enabled and set to Never in order to migrate or update.
- If user profiles are being deleted when user logs off, BizInsight must re-installed under each users profile at which point they will need to check for updates.